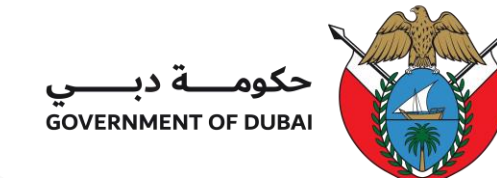

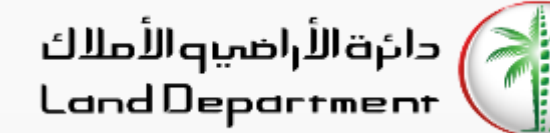

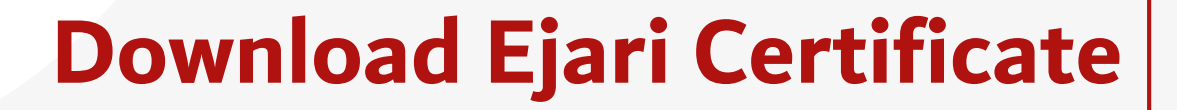

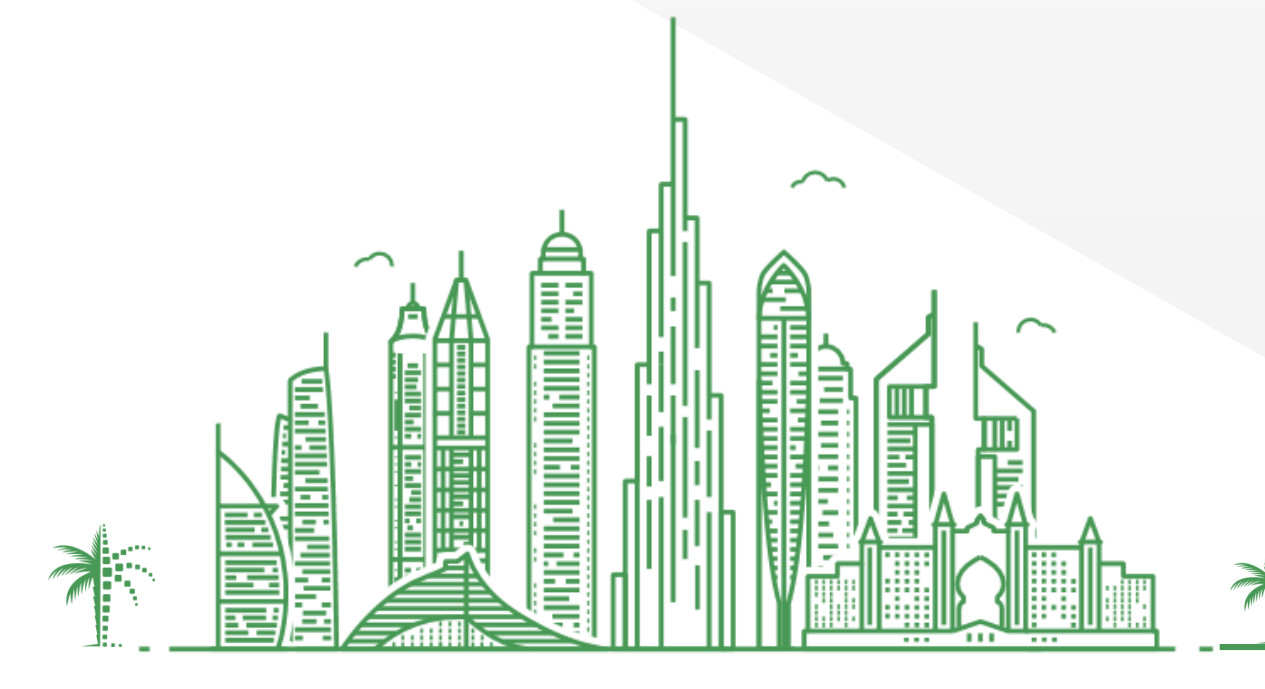

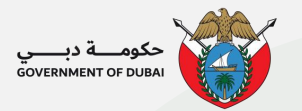

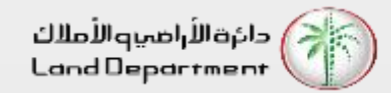

### **Download Ejari Certificate**

Step 04 – Now you can download the certificate on your device

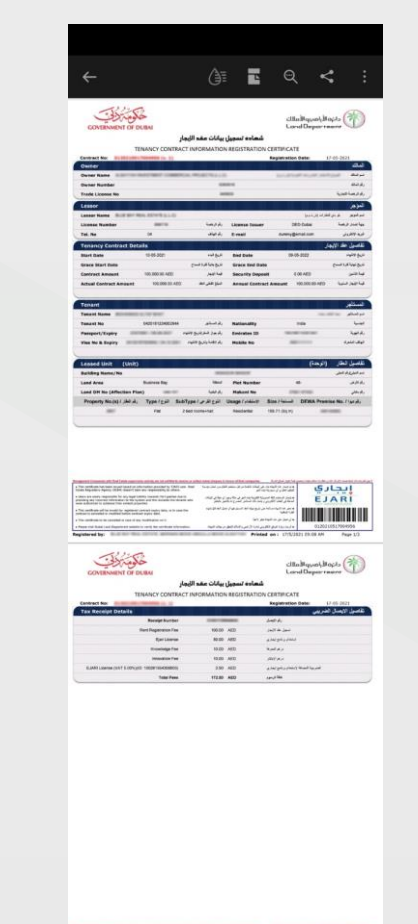

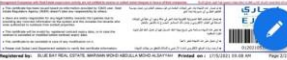

#### Step 01 – Open Dubai REST Application

| 8:38                                                                                                  |                                                                                                    | 🗢 💽                                         |
|----------------------------------------------------------------------------------------------------|----------------------------------------------------------------------------------------------------|---------------------------------------------|
| Real Estate Transa                                                                                    | actions                                                                                                 | Q D                                         |
|                                                                                                    | August 2019                                                                                             | _                                           |
| Sun<br>25                                                                                             | Mon<br>26                                                                                               | Tue<br>27                                   |
|                                                                                                    |                                                                                                    |                                             |
|                                                                                                    |                                                                                                    |                                             |
| · · · · · · · · · · · · · · · · · · ·                                                                 |                                                                                                    | 2.85M                                       |
|                                                                                                    |                                                                                                    |                                             |
| <mark> </mark>                                                                                        |                                                                                                    |                                             |
| Total Transactions                                                                                    | (in AED)                                                                                                | 2.85M                                       |
| Total Sales (in AED)                                                                                  |                                                                                                    | 2.80M                                       |
| Total Mortgaged (in                                                                                   | AED)                                                                                                    | 50.00K                                      |
| Gifts (in AED)                                                                                        |                                                                                                    | 0                                           |
| Real Estate Transad                                                                                   | ctions by Area                                                                                          | >                                           |
|                                                                                                    |                                                                                                    |                                             |
| Favorite Service                                                                                      | es (8)                                                                                                  | Add                                         |
| Incomplete and Ca                                                                                     | ncelled Projects                                                                                        | Committee                                   |
| Update personal and re<br>incomplete and cancel<br>Emirate of Dubai, in oro<br>taken by the committee | eal estate units data f<br>ed real estate project<br>der to follow up on the<br>e regarding project lic | or buyers in<br>s in the the the suidation. |
| <b>†</b> :!                                                                                           | =                                                                                                    | •                                           |

Dashboard Services My Requests Settings

Home

#### Step 02 – Select "Download Certificate" from the list

| 09:02 G B                                                                                                    | 😫 🖘 .ıll 🖽 .ıll 83% 🖥                                                                                                    |          |
|----------------------------------------------------------------------------------------------------|----------------------------------------------------------------------------------------------------|----------|
| eal Estate Trans                                                                                                    | sactions Q (                                                                                                    |          |
| Dubai Real Estate                                                                                                    | Legislation                                                                                                    |          |
| This service allows cu<br>estate legislation in th                                                                                             | ustomers to browse and review all real<br>ne Emirate of Dubai.                                                                                     | *        |
| Download Certifi                                                                                                    | cate                                                                                                    | <b>_</b> |
| Download Ejari certifi                                                                                                    | cate                                                                                                    |          |
| Buy Property                                                                                                    |                                                                                                    |          |
| Enter your booking re<br>received from seller a                                                                                                | ference number that you have<br>nd proceed to next step.                                                                                           | *        |
| Awards                                                                                                    |                                                                                                    |          |
| RERA Awards for real                                                                                                    | estate companies and professionals.                                                                                                    | <b>×</b> |
| Jpdate personal and<br>ncomplete and cance<br>of Dubai, in order to fu-<br>he committee regard<br>Rental Index                                 | real estate units data for buyers in<br>eled real estate projects in the Emirate<br>ollow up on the measures taken by<br>ling project liquidation. | *        |
| i nis service neips us<br>average market rent b<br>equired area.                                                                               | by entering the information of the                                                                                                    |          |
| I his service heips us<br>average market rent b<br>required area.<br>Fitle Deed Verific:<br>/erify a title deed by e<br>number, certificate ye | ation<br>entering owner name, certificate<br>ear and property type.                                                                                | *        |
| Inits service helps us<br>average market rent b<br>equired area.<br>Title Deed Verific:<br>/erify a title deed by e<br>number, certificate ye  | ation<br>entering owner name, certificate<br>ear and property type.                                                                                | *        |
| Average market rent b<br>required area.<br>Title Deed Verific:<br>Verify a title deed by e<br>number, certificate ye<br>Home Daebhox           | ation<br>entering owner name, certificate<br>ear and property type.                                                                                | *        |

Step 03 – Enter the "Contract Number" and DEWA or DM Number. You can find those details on the contract

😧 🗟 ... 🖓 ... 83% 🗖

>

Certificate

or

DM Sub No.

Download

Ø

Services My Requests Settings

100

09:07 🖾 🛱 B

O DEWA #

DM#

**Understand Your Contract** 

Cancel

Dashboard

Home

Ξ

Ο

Contract Number

Back

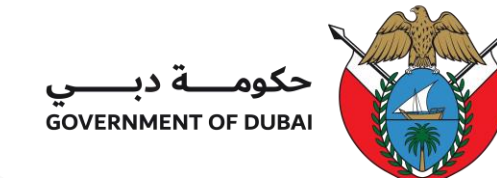

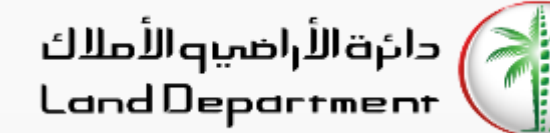

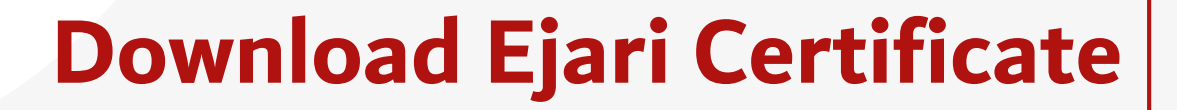

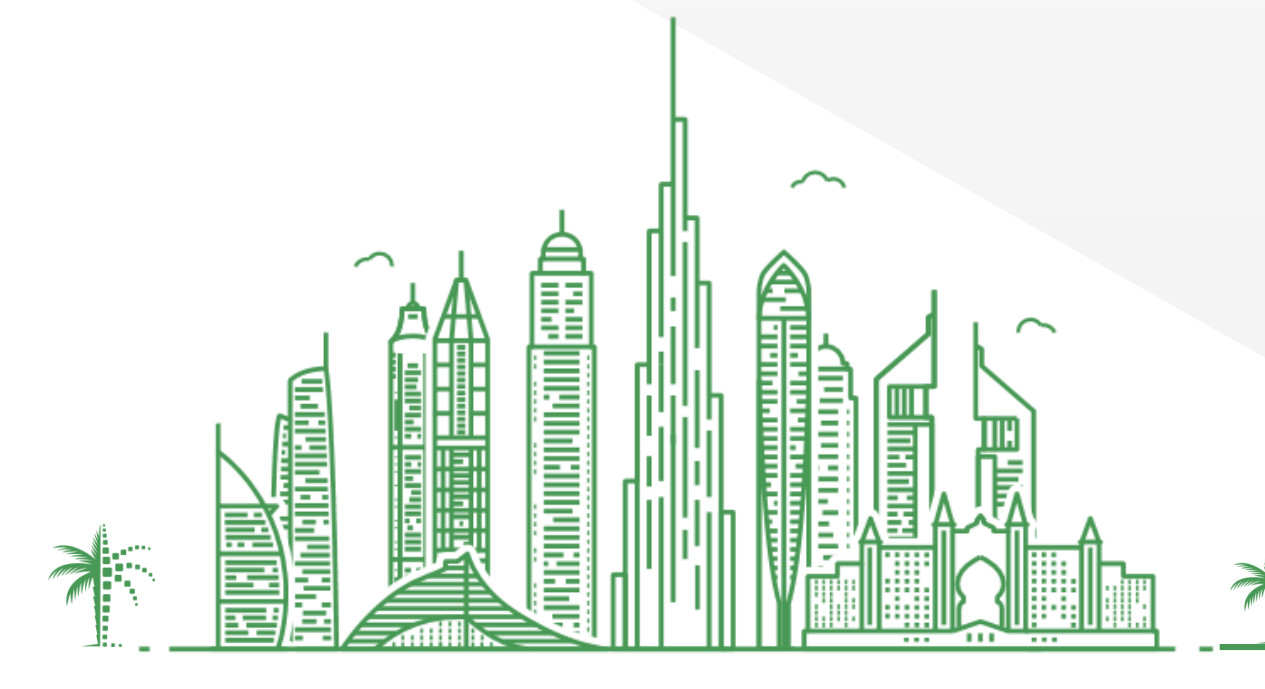

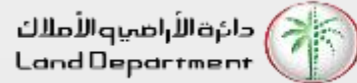

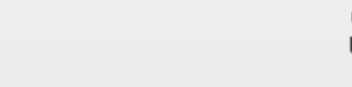

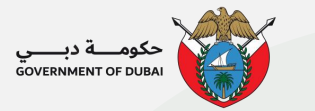

## **Download Ejari Certificate**

Step 01 – Open Dubai REST Application

| 8:42           | 🗢 🗈                                  |
|----------------|--------------------------------------|
| QQ             | التصرفات العقارية                    |
|                | أغسطس ٢٠١٩                           |
| الثليثاء<br>۲۷ | الأحد الإثنين<br>٢٥ ٢٩ ٢٢            |
|                |                                      |
|                |                                      |
| 2.85M          |                                      |
| 2.00           |                                      |
|                |                                      |
| 2.85M          | إجمالي المعاملات (باندرهم الإماراتي) |
| 2.80M          | إجمالي المبيعات (بالدرهم الإماراتي)  |
| 50.00K         | إجمالي الرهونات (بالدرهم الإماراتي)  |
| 0              | هبات (بالدرهم الإماراتي)             |
| •              | التصرفات العقارية حسب المناطق        |
| إضافة          | الخدمات المفضلة (8)                  |
|                | لجنة المشاريع الغير مكتملة والملغاة  |
|                |                                      |

Step 02 – Select "Download Certificate" from the list

| 09:28 🖬 🧟       | B                | Û                       | Ŝ.⊪₩2.⊪ 799                     | % ∎                                 |
|-----------------|------------------|-------------------------|---------------------------------|-------------------------------------|
|                 |                  | اتنا                    | خدم                             | الرجوع                              |
| Ŷ               |                  |                         |                                 | Q بحث                               |
| î               |                  |                         |                                 | تكريم                               |
| ! ★             | رية              | كات العقا               | م العقاري للشر                  | جوائز وكالة التنظير<br>والمهنيين    |
| a 🔔             |                  |                         |                                 | تنزيل الشهادة                       |
| 5               |                  |                         | ري                              | تحميل شهادة ايجا                    |
| à               |                  |                         | جراء                            | حاسبة رسوم الإ                      |
| a 🖈             | ئدمة             | ار مزود الذ             | ء عن طريق اختي                  | احسب رسوم الإجرا:                   |
| J               |                  |                         | لمطلوبة.                        | وملء المعلومات ا                    |
| س               |                  |                         |                                 | خدماتنا                             |
| ★ ش             | امرة             | نات المركز<br>ندات المط | عن تفاصيل خده<br>الاحداء والمست | قم بتحميل نسخة ا<br>المختلفة مثل سب |
| ص               |                  |                         |                                 | وهيكلية الرسوم.                     |
| Ь               |                  |                         |                                 | دليل الخدمات                        |
| \$              | ، الإدارة,       | ي، شرکات                | ى, الأمين العقار:               | عرض أمين التسجير                    |
| ق               | الملاك.          | تب رابطة                | ىتشاريين, و مكا                 | شركة التقييم, الاس                  |
| J               |                  |                         | ,et i                           | יווי אין בי דעריי א                 |
| ) 🤡<br>پ إعدادت | الله<br>ا طلباتر | ، خدماتن                | <b>88</b><br>اللوحة الرئيسية    | <b>د.</b><br>الصفحة الرئيسية        |
| II              | I                | C                       | C                               | <                                   |

Step 03 – Enter the "Contract Number" and DEWA or DM Number. You can find those details on the contract

| 09:27  | 6 B                   | i            | û 🧟 .⊪∰2.⊪          | 80% 📋     |                  |
|--------|-----------------------|--------------|---------------------|-----------|------------------|
|        |                       | ċ            | شهاد                |           | الرجوع           |
| <      |                       |              | ظب ر                | يقد الخاص | افهم الع         |
|        |                       |              | 0.002               | פפר       | رقم ۱۱           |
|        |                       |              |                     | ديوا      | رقم ا            |
|        | ية الفرعى             | رقم البلد    | gĺ                  | بلدية     | رقم ال           |
|        |                       | 252          |                     |           |                  |
|        | تحميل                 |              |                     | إلغاء     | $\bigcirc$       |
|        |                       |              |                     |           |                  |
|        |                       |              |                     |           |                  |
|        |                       |              |                     |           |                  |
|        |                       |              |                     |           |                  |
|        |                       |              |                     |           |                  |
| اعدادت | <b>اللہ</b><br>طلباتی | ندماتنا<br>د | <b>علم الرئيسية</b> | يسية اللو | 1<br>الصفحة الرئ |
|        |                       |              | ~                   |           |                  |

Step 04 – Now you can download the certificate on your device

| CONTRAMENT                                                                                                    | and                                                                                                    |                                                                                                    |                                                                                                    |                                                                                                    |                                                                                                    |
|----------------------------------------------------------------------------------------------------|----------------------------------------------------------------------------------------------------|----------------------------------------------------------------------------------------------------|----------------------------------------------------------------------------------------------------|----------------------------------------------------------------------------------------------------|----------------------------------------------------------------------------------------------------|
| GOVERNMENT                                                                                                    |                                                                                                    |                                                                                                    |                                                                                                    | diaks                                                                                                    | unition (                                                                                                    |
| and the second                                                                                                    | OF DUBAI                                                                                                    |                                                                                                    |                                                                                                    | LondD                                                                                                    |                                                                                                    |
| and and first states                                                                                                    | Jia<br>TENANCY CONTRACT                                                                                                    | INFORMATION                                                                                                    | ARCISTRATION                                                                                                    | CERTIFICATE                                                                                                    |                                                                                                    |
| ALC: NOT THE OWNER OF THE OWNER OF THE OWNER OWNER OF THE OWNER OF THE OWNER OF THE OWNER OF THE OWNER OF THE OWNER OF THE OWNER OF THE OWNER OWNER OWNER OWNER OWNER OWNER OWNER OWNER OWNER OWNER OWNER OWNER OWNER OWNER OWNER OWNER OWNER OWNER OWNER OWNER OWNER OWNER OWNER OWNER OWNER OWNER OWNER OWNER OWNER OWNER OWNER OWNER OWNER OWNER                                                                                                    | (and the second second                                                                                                    |                                                                                                    |                                                                                                    | Registration Date                                                                                                    | 17-05-26                                                                                                    |
| Denier Rame IIIII                                                                                                    |                                                                                                    |                                                                                                    |                                                                                                    | land the set                                                                                                    | ALC FOR MIL                                                                                                    |
| Number Number                                                                                                    |                                                                                                    | -                                                                                                    |                                                                                                    |                                                                                                    |                                                                                                    |
| Lesser                                                                                                    |                                                                                                    |                                                                                                    |                                                                                                    |                                                                                                    |                                                                                                    |
| anner Name Bulli                                                                                                    |                                                                                                    | inte                                                                                                    |                                                                                                    |                                                                                                    | a que constan                                                                                                    |
| tel. No                                                                                                    | 64                                                                                                    | 344                                                                                                    | E-mail                                                                                                    | Average and a                                                                                                    | - 7                                                                                                    |
| enancy Contract                                                                                                    | Details                                                                                                    |                                                                                                    | and the second                                                                                                    |                                                                                                    | 14/1 14                                                                                                    |
| tart Date                                                                                                    | 19-65-2021                                                                                                    | Construction of the local distribution of the local distribution of th           | End Date                                                                                                    | 19-19-202                                                                                                    | (                                                                                                    |
| antract Amount                                                                                                    | 100.300.30.400                                                                                                    |                                                                                                    | Security Depen                                                                                                    | e (00.46                                                                                                    |                                                                                                    |
| itual Contract Amos                                                                                                    | and TOUDRIDIARD                                                                                                    | مرز متر بم                                                                                                    | Annual Contrac                                                                                                    | d American 100.00                                                                                                    | 08.40                                                                                                    |
| Tenant                                                                                                    |                                                                                                    |                                                                                                    |                                                                                                    |                                                                                                    |                                                                                                    |
| Tenant Name IIII                                                                                                    | Land Street State                                                                                                    |                                                                                                    | -                                                                                                    |                                                                                                    |                                                                                                    |
| amport/Explicy                                                                                                    | -                                                                                                    | بليهو معرفين وال                                                                                                    | dimination 12                                                                                                    | -                                                                                                    | -                                                                                                    |
| tes No & Bopiny                                                                                                    |                                                                                                    | vera providente                                                                                                    | Partie No.                                                                                                    | -                                                                                                    |                                                                                                    |
| and and a state of the state of the state of                                                                                                    |                                                                                                    |                                                                                                    |                                                                                                    |                                                                                                    |                                                                                                    |
| ensed linit (U                                                                                                    |                                                                                                    |                                                                                                    |                                                                                                    |                                                                                                    | نطر (ترهة)                                                                                                    |
| eased Unit (U<br>widing Name/No                                                                                                    | anit)                                                                                                    |                                                                                                    |                                                                                                    |                                                                                                    | لطار (الوهة)<br>رسير                                                                                                    |
| ensed Linit (U<br>schling Harne/No<br>and Area<br>and Area<br>and Off No (Affectio                                                                                                    | Nutries Tay<br>Nutries Tay                                                                                                    | 1 34                                                                                                    | Part Readow<br>Reduced Rea                                                                                                    |                                                                                                    | نظر (ترهدة)<br>معر                                                                                                    |
| Leaded Unit (1)<br>Rolling Harris / No<br>and Area<br>and Off No (Affection<br>Property No.(2) / JA                                                                                                    | hank)<br>haanna Ray<br>an Plany                                                                                                    | ar one of                                                                                                    | Per Rootar<br>Robert No<br>Dage / John                                                                                                    | 40<br>5000/1-000<br>400.71.000,91                                                                                                    | هن (ترجه)<br>المر<br>44 Provide No.                                                                                                    |
| Lessed Unit (U<br>hardless Russe) No<br>and Arma<br>and O'm Is (Affection<br>Property No. (c) / (A                                                                                                    | hand)<br>Namen Bay<br>an Plant)<br>al di, "Type / guil Sach<br>our 24                                                                                                    | 1000<br>1000<br>1000<br>1000<br>1000<br>1000<br>1000<br>100                                                                                                    | Per Rooter<br>Robert Ro<br>Dage / John T<br>Societie                                                                                                    | e<br>See/famil DF<br>10/10(1)                                                                                                    | لحل (ترجد)<br>مبر<br>83. Preside No                                                                                                    |
| ended Unit (to<br>and end and from the<br>and Area<br>and Oth Ro (atheche<br>Property Ro (a) / Ja<br>Property Ro (a) / Ja                                                                                                    | Notices By<br>Indexes By<br>Index (1997) 1997<br>Index (1997) 1997<br>Index (1                                                                                                    |                                                                                                    | Ped Rootlar<br>Relative Re<br>Design / Adder<br>Relative                                                                                                    | 6<br>300 / 100 00<br>00 / 100 00                                                                                                    | هر (تره)<br>سر<br>مر<br>مر<br>مر<br>مر<br>مر<br>مر<br>مر<br>مر<br>مر<br>مر<br>مر<br>مر<br>مر                                                                                                    |
| anded Unit (1)<br>uniting forms/the<br>and form to (attraction<br>Property No.01 ) at<br>1000 at 1000 at 1000 at 1000<br>at 1000 at 1000 at 1000 at 1000<br>at 1000 at 1000 at 1000 at 1000<br>at 1000 at 1000 at 1000 at 1000<br>at 1000 at 1000 at 1000 at 1000<br>at 1000 at 1000 at 1000 at 1000<br>at 1000 at 1000 at 1000 at 1000 at 1000<br>at 1000 at 1000 at 1000 at 1000 at 1000<br>at 1000 at 1000 at 1000 at 1000 at 1000<br>at 1000 at 1000 at 1000 at 1000 at 1000<br>at 1000 at 1000 at 1000 at 1000 at 1000<br>at 1000 at 1000 at 1000 at 1000 at 1000<br>at 1000 at 1000 at 1000 at 1000 at 1000 at 1000<br>at 1000 at 1000 at 1000 at 1000 at 1000 at 1000 at 1000<br>at 1000 at 1000 at 1000 at 1000 at 1000 at 1000 at 1000<br>at 1000 at 1000 at 1000 at 1000 at 1000 at 1000 at 1000<br>at 1000 at 1000 at 1000 at 1000 at 1000 at 1000 at 1000<br>at 1000 at 1000 at 1000 at 1000 at 1000 at 1000 at 1000<br>at 1000 at 1000 at 1000 at 1000 at 1000 at 1000 at 1000<br>at 1000 at 1000 at 1000 at 1000 at 1000 at 1000 at 1000<br>at 1000 at 1000 at 10000 at 1000 at 1000 at 1000 at 1000 at 1000 at 1000 at                                                                                                    | Kutova faj<br>n Fasi                                                                                                    |                                                                                                    | Per teolor<br>Relative No<br>Despriedure<br>Nectorie                                                                                                    | 0<br>3007/0000 DF<br>00.77.0000<br>00.77.0000<br>00.77.0000<br>00.77.0000<br>00.77.0000                                                                                                    | شر (رسار<br>سر<br>مر<br>لا المعمد الا<br>لا المعمد الا                                                                                                    |
| anded Unit ()<br>uniting forms/the<br>and Area<br>and Othe to (Arberts<br>Property Micro) ()<br>and<br>and area and area<br>are are are are are<br>are are are are are<br>are are are are are are<br>are are are are are are<br>are are are are are are<br>are are are are are are are<br>are are are are are are are<br>are are are are are are are<br>are are are are are are are<br>are are are are are are are<br>are are are are are are are<br>are are are are are are are are<br>are are are are are are are are<br>are are are are are are are are<br>are are are are are are are are<br>are are are are are are are are are<br>are are are are are are are are are<br>are are are are are are are are are are<br>are a set of the are are are are are are<br>are a set of the are are are are are are are are<br>are a set of the are are are are are are are are<br>are a set of the are are are are are are are are are<br>are a set of the are are are are are are are are are ar                                                                                                    | Normania Page Series Series Se                                                                                                    |                                                                                                    | Pic Sandar<br>Resard Sa<br>Jange / Adam<br>Resards                                                                                                    | ی<br>کی کی کی کی کی کی کی کی کی کی کی کی کی ک                                                                                                    | هر (ترمة)<br>مر<br>مر<br>لا كموري<br>لا كموري<br>لا كموري<br>لا كموري<br>لا كموري<br>لا كموري<br>لا كموري<br>لا كموري<br>لا كموري<br>لا لا كموري<br>لا لا لا كموري<br>لا لا لا لا لا لا لا لا لا لا لا لا لا ل                                                                                                    |
| and add March (C)<br>and Areas<br>and Areas<br>and OP Inc (Affection<br>Property Inc (21) a<br>sector of the sector of the<br>sector of the sector of the sector of the<br>sector of the sector of the sector of the<br>sector of the sector of the sector of the<br>sector of the sector of the sector of the sector of the<br>sector of the sector of the sector of the sector of the<br>sector of the sector of the sector of the sector of the sector of the<br>sector of the sector of the sector                                                                                                    | Manana Tay.<br>Manana Tay.<br>Ma Taya Manana<br>Katalahan Katalahan<br>Katalahan Katalahan<br>Katalahan<br>Katalah |                                                                                                    |                                                                                                    |                                                                                                    | (مین (درمان)<br>مر<br>مر<br>فی از مین<br>از مین<br>مین<br>از مین<br>از مین<br>مان<br>ای مین<br>از مین<br>از مین<br>مان<br>مان<br>می مین<br>مان<br>مان<br>مان<br>مان<br>مان<br>مان<br>مان<br>مان<br>مان<br>ما                                                                                                    |
| anded BURN (D) unknown far<br>unknown far<br>and com an com a communication of<br>and com a communication of<br>and communication of<br>an an antipation of the<br>antipation of the<br>antipation of                                                                                                    | Notice Service Service                                                                                                    |                                                                                                    | Per Russier<br>React Re<br>Desgr / Aler<br>React Re<br>Reaction<br>Reaction<br>React                                                                                  |                                                                                                    | (may) (may)<br>(may)<br>(may) |
| and defined the set of the set of                                                                                                    |                                                                                                    |                                                                                                    | Per Russer<br>Reand Re<br>Jerger (Adv.)<br>Readown<br>Robert (Readown)<br>Readown<br>Readown<br>Rea |                                                                                                    | کر (دیم)<br>مر (دیم)<br>کر (دیم)<br>کر (د)<br>کر (د)<br>کر (دیم)<br>کر (دیم)<br>کر (دیم)                                                                                                    |
| aadad Burg (10)<br>aadad Sun (10)<br>aa Arau<br>ah Arau<br>Angel On to (10)<br>and Arau<br>Angel On to (10)<br>and Arau<br>Angel On to (10)<br>angel On to (10)<br>angel On                                                                                                    |                                                                                                    |                                                                                                    | Per Russer<br>Repart Re<br>Jacquer Advert<br>Residence<br>Residence                                                                                                    |                                                                                                    | کر (درمه)<br>امر<br>در المحمد الد<br>المحمد الد<br>المحمد الد<br>المحمد الد<br>المحمد الد<br>المحمد الد<br>المحمد الد<br>المحمد الد<br>المحمد الد<br>المحمد الد<br>المحمد الد<br>المحمد المحمد الد<br>المحمد المحمد الد<br>المحمد المحمد المحمد المحمد المحمد<br>المحمد المحمد المحمد المحمد المحمد المحمد المحمد<br>المحمد المحمد المحمد المحمد المحمد المحمد المحمد المحمد المحمد<br>المحمد المحمد المحمد المحمد المحمد المحمد المحمد<br>المحمد المحمد المحمد المحمد المحمد المحمد المحمد المحمد المحمد<br>المحمد المحمد المحمد المحمد المحمد المحمد المحمد المحمد المحمد المحمد المحمد المحمد المحمد المحمد المحمد المحمد<br>المحمد المحمد المحمد المحمد المحمد المحمد المحمد المحمد المحمد المحمد المحمد المحمد المحمد المحمد المحمد المحمد<br>المحمد المحمد المحمد المحمد المحمد المحمد المحمد المحمد المحمد المحمد المحمد المحمد المحمد المحمد المحمد المحمد<br>المحمد المحمد المحمد<br>محمد المحمد المحم المحمد المح                                                                                                    |
| aaada Burking Kiman (Kiman)<br>aada Caraba (Kiman)<br>aada Caraba (Kiman)<br>Rogeony Macal ( A da<br>Angeony Macal ( A da<br>Angeony Macal ( A da)<br>Angeony Macal ( A da)<br>Angeony Maca                                                                                                    |                                                                                                    | المعالم المحالي المحالي ال<br>محالي محالي محالي المحالي المحالي المحالي المحالي المحالي المحالي المحالي المحالي المحالي المحالي المحالي المحالي<br>محالي محالي محا<br>محالي محالي محالي محالي محالي محالي محالي محالي محالي محالي محالي محالي محالي محالي محالي محالي محالي محالي محالي محالي محالي محالي محالي محالي محالي محالي<br>محالي محالي محالي محالي محالي محالي محالي محالي محالي محالي محالي محالي محالي | Pict Resident<br>Research Re<br>Bagger / Alarry<br>Research Re<br>Research Research<br>Research Research<br>Research Restance                                                                                                    | an and an and an and an and an an an an an an an an an an an an an                                                                                                    | (may) Jah<br>SKA Pesena Ka<br>E JA R<br>E JA R<br>Balad (dd. Mo<br>Ca An<br>Aurol, Bogla<br>Ca An<br>Aurol, Bogla<br>Aurol, Bogla<br>Ca An<br>Aurol, Bogla<br>Ca An<br>Aurol, Bogla<br>Ca An<br>Aurol, Bogla<br>Ca An<br>Aurol, Bogla<br>Ca An<br>Aurol, Bogla<br>Ca An<br>Aurol, Bogla<br>Ca An<br>Aurol, Bogla<br>Ca An<br>Aurol, Bogla<br>Ca An<br>Aurol, Bogla<br>Ca An<br>Aurol, Bogla<br>Ca An<br>Aurol, Bogla<br>Ca An<br>Aurol, Bogla<br>Ca An<br>Aurol, Bogla<br>Ca An<br>Aurol, Bogla<br>Aurol, Bogla<br>Ca An<br>Aurol, Bogla<br>Aurol, Bogla<br>Aurol, Bogla<br>Auro                                                                                                    |
| adadd Burg Man (20)<br>add Arail<br>and Arail<br>and Arail<br>Arail<br>Arai |                                                                                                    |                                                                                                    | Price Reports of Control of Control of Contr                                                                                                    | AND AND AND AND AND AND AND AND AND AND                                                                                                    | (میر) (م<br>روم)<br>مربع<br>در از مربع<br>در از مربع<br>در از مربع<br>مربع<br>در از مربع<br>در از مربع<br>در از<br>مربا<br>مربع<br>در از مربع<br>در از مربع<br>در از مربع<br>در از مربع<br>در از مربع<br>مرب<br>مربا<br>مربا<br>مربا<br>مربا<br>مربا<br>مربا<br>مربا                                                                                                    |
| eached Burg (1)<br>and Area<br>and Area<br>and A                                                                                                    | Martin Martin Ma                                                                                                    | на<br>на<br>на<br>на<br>на<br>на<br>на<br>на<br>на<br>на                                                                                                    | Pice Nacional<br>Indiana Na<br>Degar / Julyar<br>Regar / Angel<br>Regar / Angel<br>Rega                                                                                                    | Contraction for<br>Contraction of the<br>Contraction of the<br>Contracti | (اسم کر) یک (اسم کر)<br>اسم کر (اسم کر)<br>اسم کر<br>اسم کر<br>اسم کر<br>ا                                                                                                    |
| eached Burg (1)<br>and Area<br>and Area<br>and A                                                                                                    | наст<br>наста на<br>наста на<br>на<br>на<br>на<br>на<br>на<br>на<br>на<br>на<br>на                                                                                                    |                                                                                                    | Price Resolution<br>Resolution<br>Resol                                                                                                    | Anna Anna Anna Anna Anna Anna Anna Anna                                                                                                    |                                                                                                    |
| eached Burg ()<br>and Aron<br>and Aron<br>Aron ()<br>and Aron<br>Property Since ()<br>Aron ()<br>Aron ()<br>A                                                                                                    |                                                                                                    |                                                                                                    | Print Resolution<br>Resolution<br>Resol                                                                                                    | CONTRACTOR                                                                                                    |                                                                                                    |
| eached burg burg of the second second                                                                                                    |                                                                                                    |                                                                                                    | Par Baster<br>Rear No<br>Baster<br>Souther<br>Souther<br>Souther<br>Souther<br>Part Souther<br>Part Souther                                                                                                    | Control of the second second s                                                                                                    |                                                                                                    |

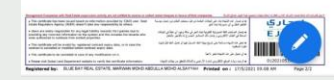

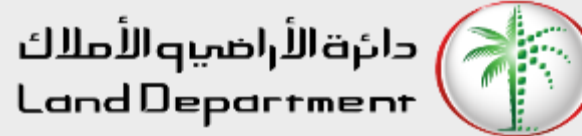

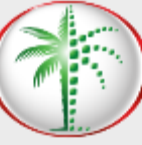

# **THANK** YOU

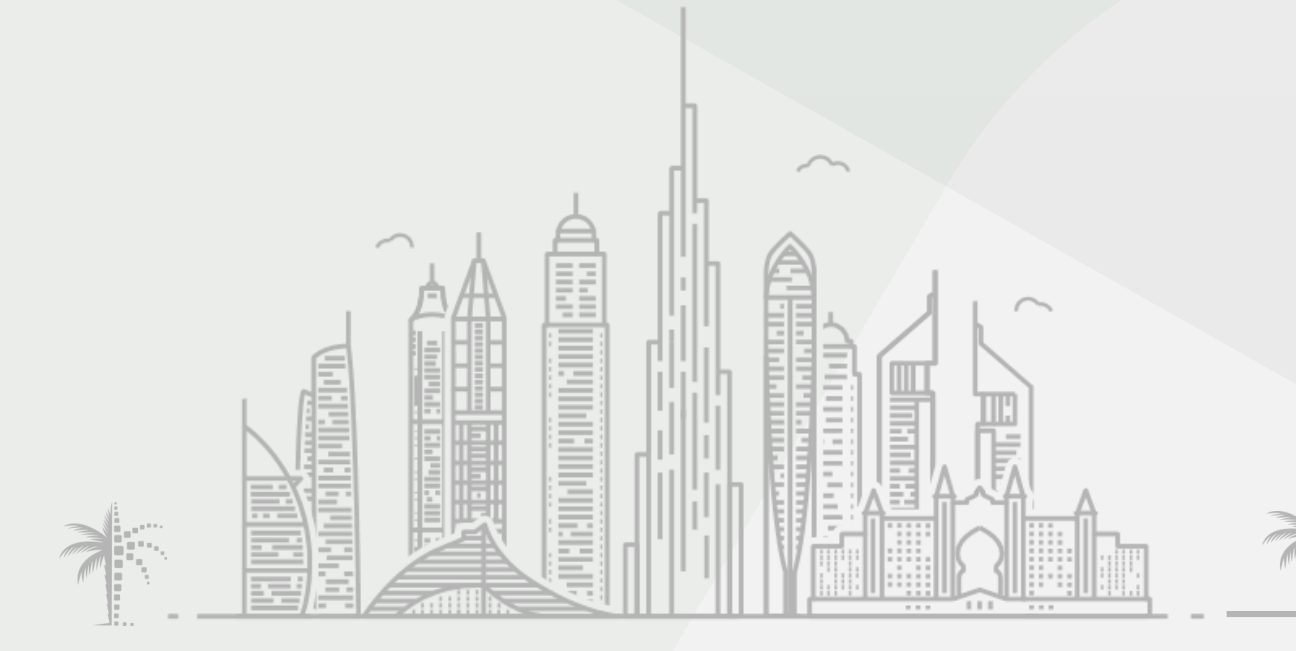

حکومـــة در

GOVERNMENT OF DUBAI